## Parental Leave Guidance for Employees using Leave 1/10-1/24

In this example, the employee has 200 hours of Parental Leave, effective on 1/10/2021 and is using 8 hours per day.

 Use the Adjust Balances – Absences page to load the number of hours required for the 1/10-1/24 pay period as Other Leave on the 1/9 EN1 Calendar. Retro will pick up this adjustment the next time TLAM processes a calendar.

| Adjust Absence Balances                                                             |         |                             |                         |  |                    |               |          |            |            |          |   |
|-------------------------------------------------------------------------------------|---------|-----------------------------|-------------------------|--|--------------------|---------------|----------|------------|------------|----------|---|
| Employee ID:                                                                        |         | Name:                       |                         |  |                    | Empl Rcd Nbr: |          |            |            |          |   |
| Pay Group:                                                                          | SC070   |                             | Description: Classified |  |                    | Ра            | y Entity | y: AM270   | AM270      |          |   |
| Calendar ID:                                                                        | Z070210 | 109EN1 Begin Date: 12/25/20 |                         |  | 20                 | Er            | d Date:  | 01/09/2    | 01/09/2021 |          |   |
| This Calendar is finalized. Any changes will be considered during retro processing. |         |                             |                         |  |                    |               |          |            |            |          |   |
| Balance Adjustments                                                                 |         |                             |                         |  | Personalize   Find | View All   🖟  | ۱ 🖿      | First 🚺 1  | of 1 🕨     | Last     | t |
| *Element Name                                                                       |         | Description                 |                         |  | Balance Adjustment | Begin Dat     | e        | End Date   |            |          |   |
| 690THERLV                                                                           | Q       | Other Leave                 |                         |  | 80.00              | 12/25/202     | 20 🕅     | 01/09/2021 | 31         | <b>+</b> | - |

2. Enter the leave for the employee from 1/10-1/24 as Other Leave on the Absence Events page.

| osence Events                              |              |              |                                  |        | Personalize            | Find   View /  | a 🖬 🔤 🖬       | First 🚺 1-2 of 2 🚺 | Last |
|--------------------------------------------|--------------|--------------|----------------------------------|--------|------------------------|----------------|---------------|--------------------|------|
| Absence Take Process Status Forecast Value |              |              |                                  |        |                        |                |               |                    |      |
| osence Take Element Description            | *Begin Date  | End Date     | Partial *Process<br>Hours Action | Voided | Original Begin<br>Date | <u>Details</u> | Entry Source  | Workflow Status    |      |
| 69TAKE Q Other Leave                       | 01/11/2021 関 | 01/15/2021 🛐 | Normal                           | ✓ □    | 01/11/2021 🛐           | <u>Details</u> | Administrator | Needs Approval     | + -  |
| 69TAKE Q Other Leave                       | 01/18/2021 闭 | 01/22/2021 🛐 | Normal                           | ✓ □    | 01/18/2021 🛐           | Details        | Administrator | Needs Approval     | + -  |

 Use the Adjust Balances – Absences page to load the remaining number of hours the employee is eligible for using the 1/24 EN1 Calendar.

Favorites Main Menu > Global Payroll & Absence Mgmt > Payee Data > Adjust Balances > Absences

| Adjust Absence Balances   |         |                |                        |                         |                 |                |     |    |  |  |  |
|---------------------------|---------|----------------|------------------------|-------------------------|-----------------|----------------|-----|----|--|--|--|
| Employee ID:              |         |                | Name:                  | Empl Rcd                | Empl Rcd Nbr:   |                |     |    |  |  |  |
| Pay Group: SC070          |         |                | Description: Classifie | Pay Entity              | <b>y:</b> AM270 |                |     |    |  |  |  |
| Calendar ID:              | Z070210 | 124EN1         | Begin Date: 01/10/20   | 21                      | End Date:       | 01/24/2021     |     |    |  |  |  |
| Balance Adjus             | stments |                |                        | Personalize   Find   Vi | iew All   🗖   🛗 | First 🚺 1 of 1 | Las | st |  |  |  |
| *Element Name Description |         |                | Balance Adjustment     | <u>Begin Date</u>       | End Date        |                |     |    |  |  |  |
| 73PARENT                  | Q       | Parental Leave |                        | 120.00                  | 01/10/2021 関    | 01/24/2021     | +   | -  |  |  |  |